## Enabling the grade sync in the SIMnet Gradebook

In SIMnet, select "Gradebook" along the left-hand menu.

| Users           | Class: All Assigned       | v                                              |  |
|-----------------|---------------------------|------------------------------------------------|--|
| My Account      |                           |                                                |  |
| Dashboard       | Assignment Schedule       | Past Due Assignments                           |  |
| Account Details | Past Current Upcoming     | Assignments Are Up-to-date                     |  |
| Permissions     |                           | All of your students are up-to-date with their |  |
| Iommunicate     |                           | assignments.                                   |  |
| nstructors      | There are no assignments. |                                                |  |
| Students        |                           | Student Activity                               |  |
| Classes         |                           |                                                |  |
| lasses          | -                         | Active Students (0)                            |  |
| Manage          |                           | Idle for 1 week (0)                            |  |
| Content         |                           | Idle for 2+ weeks (0)                          |  |
| ontent          | -                         | Never logged in (U)                            |  |
| lessons         |                           |                                                |  |
| IMbooks         | View All Uncoming Assig   | mmentr 🕨                                       |  |
| ixams           | Mew Air Opconning Assig   |                                                |  |
| IMpaths         |                           |                                                |  |
| Projects        |                           |                                                |  |
| Resources       |                           |                                                |  |
| Results         |                           |                                                |  |
|                 |                           |                                                |  |
| iradebook 🥌     |                           |                                                |  |
| leports         |                           |                                                |  |

Make sure you have the appropriate course selected. Then, click the menu in the top right-hand corner and select "LMS Sync."

| Gradebook Show All Classes V Edit/Assign |      |  |     |            |   |                                                 |                                   |                                   |                                     |                                                 |                       |                       |                       |   |                                     |
|------------------------------------------|------|--|-----|------------|---|-------------------------------------------------|-----------------------------------|-----------------------------------|-------------------------------------|-------------------------------------------------|-----------------------|-----------------------|-----------------------|---|-------------------------------------|
| T - None                                 |      |  |     |            |   |                                                 |                                   |                                   |                                     |                                                 |                       | 0                     | C ± ? ≡               |   |                                     |
|                                          | Name |  | ÷ s | Student ID | * | BUS1115<br>Lesson 2<br>Assessment<br>100 points | BUS1115<br>Lesson 3<br>Assessment | BUS1115<br>Lesson 1<br>Assessment | BUS1115<br>Lesson 4 C<br>Assessment | BUS1115<br>Lesson 5<br>Assessment<br>100 Points | BUS1115<br>Lesson 1.1 | BUS1115<br>Lesson 1.2 | BUS1115<br>Lesson 2.1 | 0 | SETTING S<br>Column Order           |
|                                          | -    |  |     |            |   | 80%                                             | 50%                               | 65%                               |                                     |                                                 | 100%                  | <u>o</u> 100%         | 100%                  |   | Columns<br>Scales                   |
|                                          |      |  |     |            |   | S0%                                             | 0%                                | 75%                               |                                     |                                                 | 100%                  | 100%                  | 100%                  |   | Scale Templates                     |
|                                          | -    |  |     |            |   | 0%                                              |                                   |                                   |                                     |                                                 | 100%                  | 89%                   | A                     | - | LMS Sync                            |
|                                          | 1000 |  |     | 100        |   | 0%                                              |                                   |                                   |                                     |                                                 | (9) 82%               | <b>≙</b> 0%           |                       | 1 | VIEW OPTIONS<br>Show Hidden Columns |
|                                          | 1000 |  |     |            |   | 0%                                              |                                   | 80%                               |                                     |                                                 | 100%                  | 100%                  | 22%                   | 6 | 0%                                  |
|                                          | -    |  |     |            |   | S 25%                                           | 55%                               | 55%                               | 60%                                 |                                                 | 100%                  | 100%                  | 100%                  |   | 100%                                |
|                                          | -    |  |     |            |   | 0%                                              |                                   |                                   |                                     |                                                 | 100%                  | 100%                  | 100%                  | 8 | 0%                                  |
|                                          | 1000 |  |     |            |   | 0%                                              |                                   | 70%                               |                                     |                                                 | 100%                  | 100%                  | <b>≙</b> 0%           | â | 0%                                  |

| Column Order Columns                                                                                                    | Scales | Scale Templat | tes LMS  | S Sync   |                               |               |          |         |  |
|----------------------------------------------------------------------------------------------------|--------|---------------|----------|----------|-------------------------------|---------------|----------|---------|--|
| e grid below displays sync statistics for grades under each column. Click the checkbox under the Is synced? header to toggle syncing a colum |        |               |          |          |                               |               |          |         |  |
| Title                                                                                                    | ÷      | Is synced?    | Queued 🌐 | Synced 🍦 | In process $\ \ \updownarrow$ | Out of sync 🍦 | Failed 🌐 | Total 🌲 |  |
| BUS1115 Lesson 2 Assessment                                                                                                    |        |               | 0        | 0        | 0                             | 0             | 0        | 0       |  |
| BUS1115 Lesson 3 Assessment                                                                                                    |        |               | 0        | 0        | 0                             | 0             | 0        | 0       |  |
| BUS1115 Lesson 1 Assessment                                                                                                    |        |               | 0        | 0        | 0                             | 0             | 0        | 0       |  |
| BUS1115 Lesson 4 Assessment                                                                                                    |        |               | 0        | 0        | 0                             | 0             | 0        | 0       |  |
| BUS1115 Lesson 5 Assessment                                                                                                    |        |               | 0        | 0        | 0                             | 0             | 0        | 0       |  |
| BUS1115 Lesson 1.1                                                                                                    |        |               | 0        | 0        | 0                             | 0             | 0        | 0       |  |
| BUS1115 Lesson 1.2                                                                                                    |        |               | 0        | 0        | 0                             | 0             | 0        | 0       |  |
| BUS1115 Lesson 2.1                                                                                                    |        |               | 0        | 0        | 0                             | 0             | 0        | 0       |  |
| BUS1115 Lesson 2.2                                                                                                    |        |               | 0        | 0        | 0                             | 0             | 0        | 0       |  |
| BUS1115 Lesson 3.1                                                                                                    |        |               | 0        | 0        | 0                             | 0             | 0        | 0       |  |
| BUS1115 Lesson 3.2                                                                                                    |        |               | 0        | 0        | 0                             | 0             | 0        | 0       |  |
| BUS1115 Lesson 4.1                                                                                                    |        |               | 0        | 0        | 0                             | 0             | 0        | 0       |  |
| 3US1115 Lesson 4.2                                                                                                    |        |               | 0        | 0        | 0                             | 0             | 0        | 0       |  |
| BUS1115 Lesson 5.1                                                                                                    |        |               | 0        | 0        | 0                             | 0             | 0        | 0       |  |
| 3US1115 Lesson 5.2                                                                                                    |        |               | 0        | 0        | 0                             | 0             | 0        | 0       |  |
|                                                                                                    |        |               |          |          |                               |               |          |         |  |
|                                                                                                    |        |               |          |          |                               |               |          | 0       |  |
|                                                                                                    |        | Enable all    | 0        | 0        | 0                             | 0             | 0        | 0       |  |

Click "Enable all" at the bottom of the list.

When you return to your gradebook, you will see a green icon next to the assignments. If you find any icons are yellow, those are out of sync. You can click on the icon next to the assignment itself to update the sync. You can also click on the icon next to an individual student scores to resync just that one student.

| Name                                                                                                    | Student ID                                                                                                    | 0   | US2110<br>esson 1.1 | BUS2110<br>Lesson 1.2 | BUS2110<br>Lesson 1.3<br>100 points | BUS2110<br>Lesson 2.1 | BUS2110<br>Lesson 2.2 | BUS2110<br>Lesson 3.1 | BUS2110<br>Lesson 3.2 | BUS2110<br>Lesson 4 | BUS2110<br>Lesson 5 | BUS2<br>Lesso<br>Asses |
|----------------------------------------------------------------------------------------------------|----------------------------------------------------------------------------------------------------|-----|---------------------|-----------------------|-------------------------------------|-----------------------|-----------------------|-----------------------|-----------------------|---------------------|---------------------|------------------------|
| Inc. inc.                                                                                                    |                                                                                                    | 0   | 3%                  | 11%                   |                                     |                       |                       |                       |                       |                     |                     |                        |
|                                                                                                    | 1000                                                                                                    | G   | 90%                 |                       |                                     |                       |                       | 58%                   |                       |                     |                     |                        |
| and the second                                                                                                    | 1000                                                                                                    |     | 26%                 |                       |                                     |                       |                       |                       |                       | 100%                |                     |                        |
| the second second second second second second second second second second second second second second second s                                                                                                    | 1000                                                                                                    |     | 100%                | 100%                  | 100%                                | 100%                  | 100%                  | 100%                  | 100%                  | 100%                |                     |                        |
|                                                                                                    |                                                                                                    |     | 100%                | 100%                  | 100%                                |                       |                       |                       |                       |                     |                     |                        |
| Contract and the                                                                                                    | 1000                                                                                                    |     | 64%                 |                       |                                     | 31%                   |                       |                       |                       |                     |                     |                        |
| last include                                                                                                    | 1000                                                                                                    |     | 100%                | 100%                  | 100%                                | 100%                  | 100%                  | 100%                  | 100%                  | 100%                |                     |                        |
|                                                                                                    | 1000                                                                                                    |     | 100%                | 100%                  | 100%                                | 100%                  | 0 100%                | 100%                  | 100%                  | 100%                |                     | O                      |
| International International In |                                                                                                    | 100 | 100%                |                       |                                     |                       |                       | 0 —                   |                       |                     |                     |                        |
| the second second                                                                                                    | and the second second se |     | 100%                | 100%                  | 100%                                | 100%                  | 100%                  | 100%                  | 100%                  | 100%                | 100%                |                        |